### **Wireless Projection For Android devices**

SMU Classification: Restricted

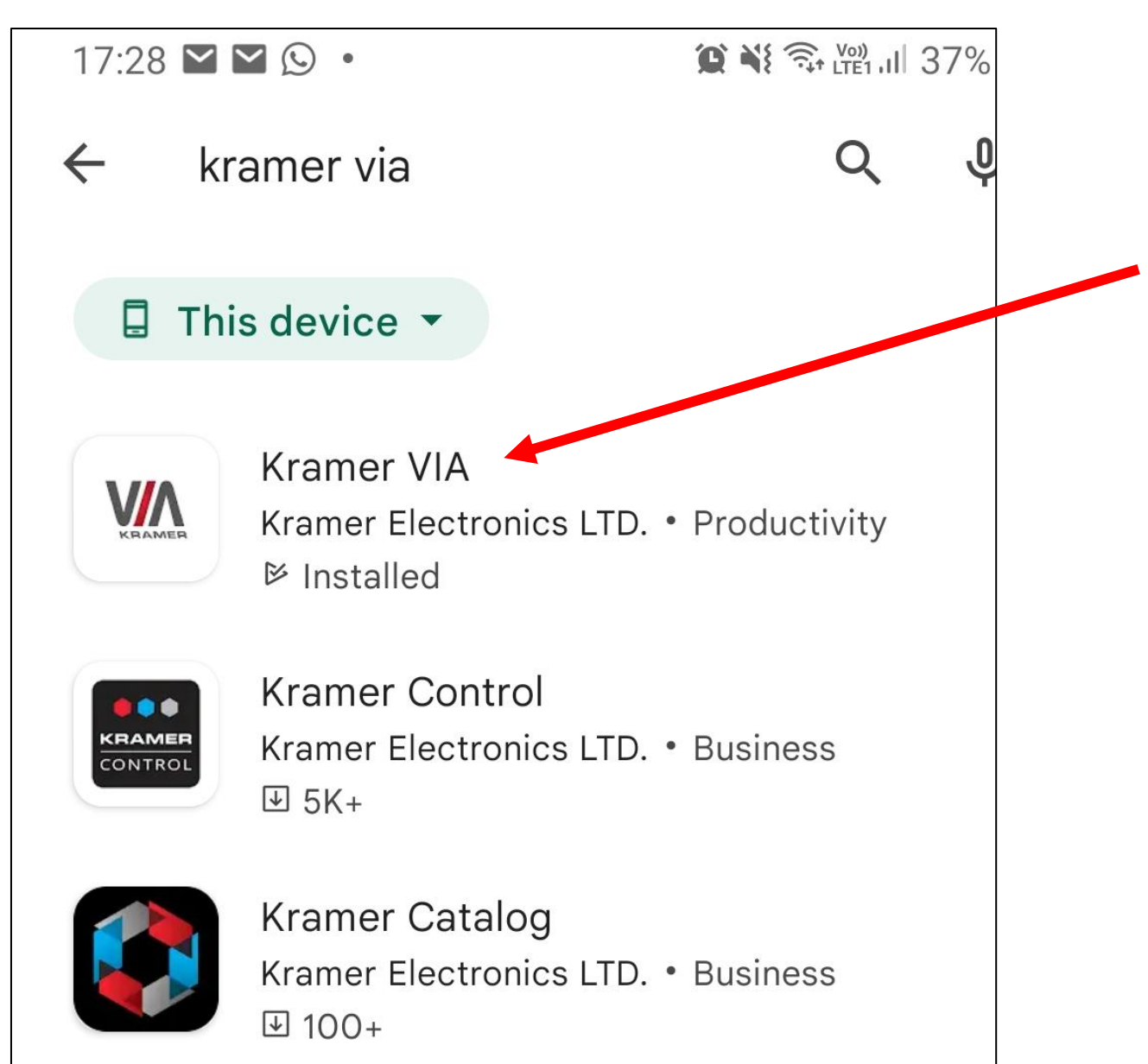

## Getting ready

- 1. Go to Google Store
- 2. Search for Kramer VIA
- 3. Install the application **Kramer VIA**

### SMU Classification: Restricted

### Wireless Projection For Android devices

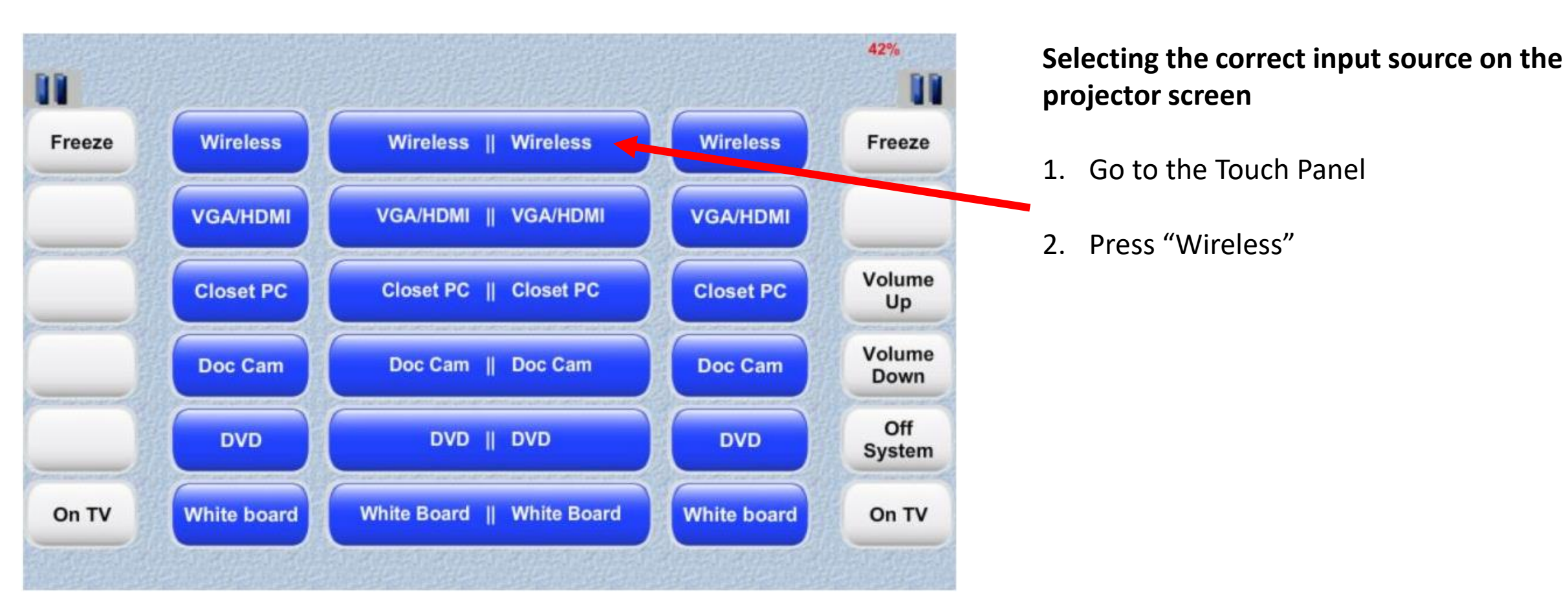

### Wireless Projection For Android devices

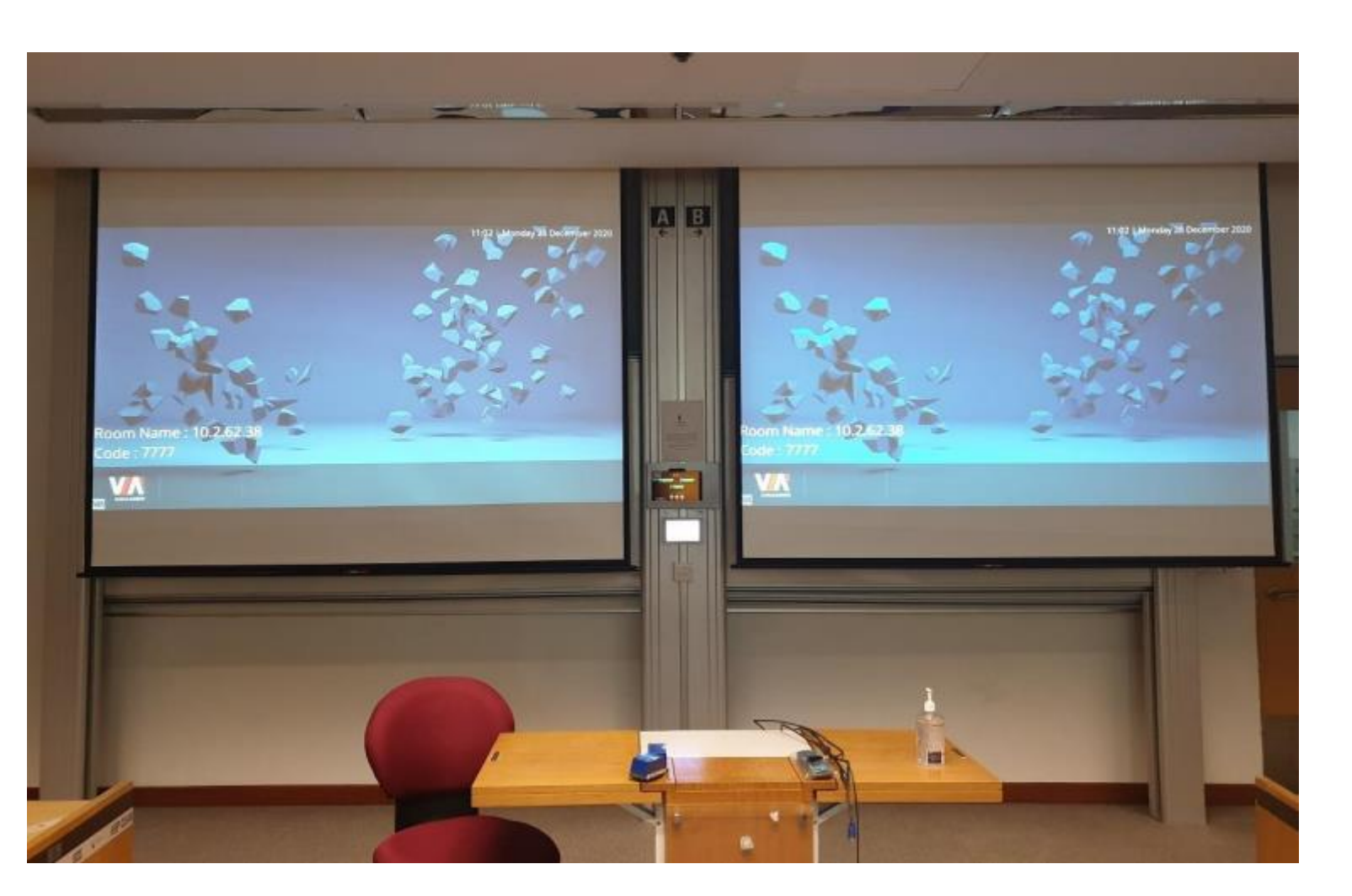

### **Entering the Room Name**

 After you have selected "Wireless" on the touch panel, you will be able to see the login details for the room

## **Wireless Projection For Android devices**

17:28 🖾 🎽 🎽 😧 💐 🗟 LTEI II 37% 🛢 Meeting Spaces Q Enter Room Name  $\oplus$ 10.4.62.101 Join Î ŝ Ø Favorites Files Preferences Spaces Scan

# Running the VIA app on your phone/tablet

- 1. Run the VIA app on your phone/tablet
- 2. Enter the Room Name
- 3. The room name can be found on the projector screen
- 4. Enter 10.2.62.38

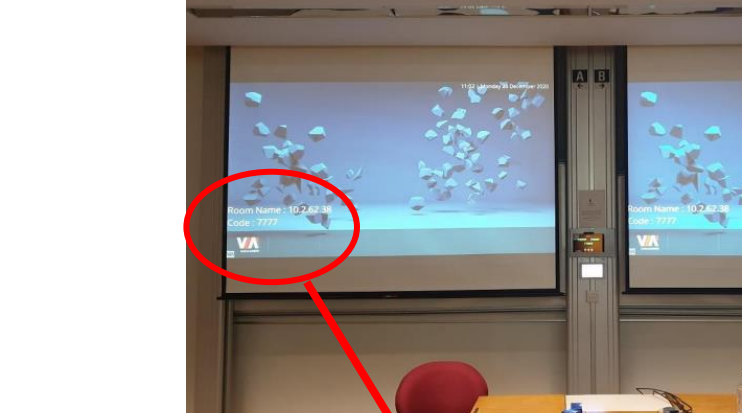

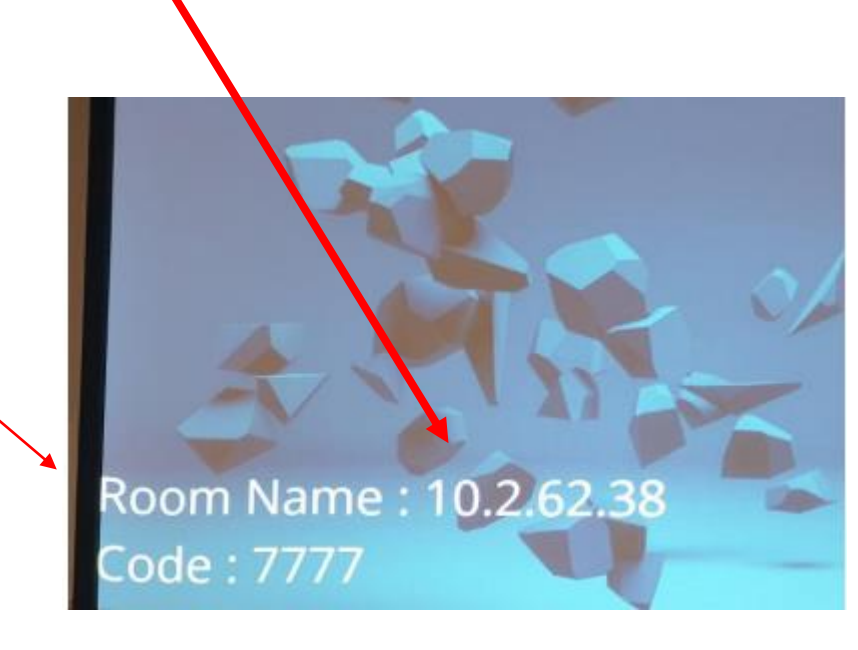

### SMU Classification: Restricted

### Wireless Projection For Android devices

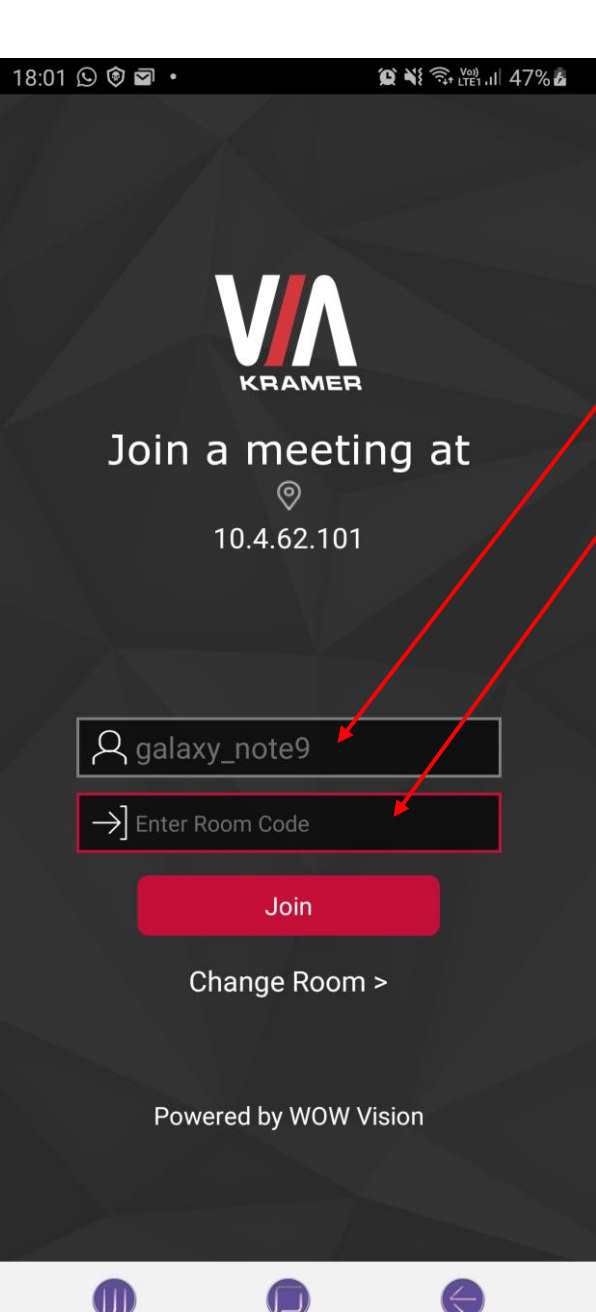

Running the VIA app on your phone/tablet

- 1. Key in your name if you wish
- 2. Enter the Code you see on the screen

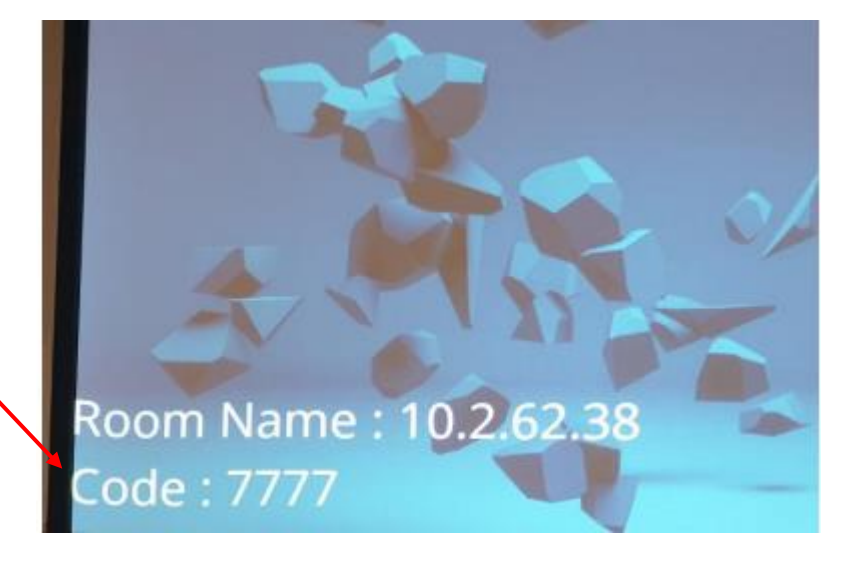

### SMU Classification: Restricted

### Wireless Projection For Android devices

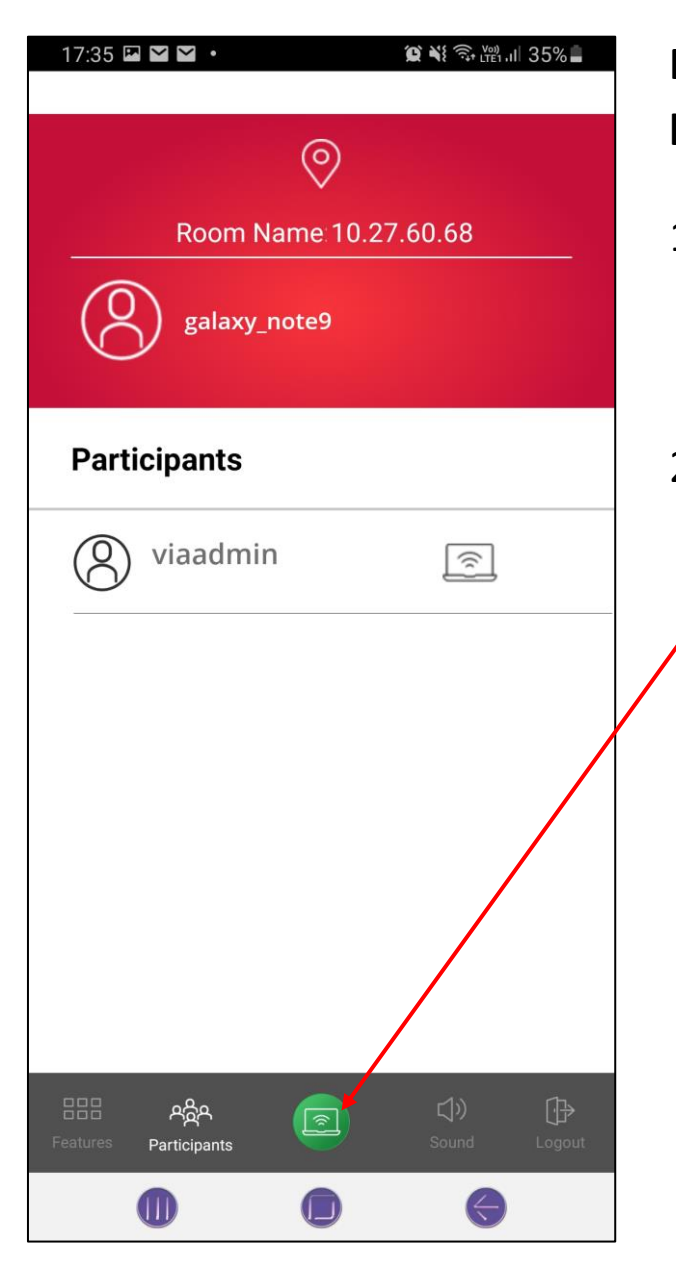

## Running the VIA app on your phone/tablet

- 1. After keying in the room name and code, you will see this page on your phone/tablet.
- To start presenting onto the projector screen, press this green button

| 17:36 🎹 🖾 🎽 🔹                                                                                                    |         | 😰 📲 🖘 🔤 III 35% 🔒                                                                  |
|----------------------------------------------------------------------------------------------------|---------|------------------------------------------------------------------------------------|
|                                                                                                    |         |                                                                                    |
| Room N                                                                                                    |         | 27 60 68                                                                           |
|                                                                                                    |         | 27.00.00                                                                           |
| galaxy_                                                                                                    |         |                                                                                    |
| Participants                                                                                                    |         |                                                                                    |
| O viaadmii                                                                                                    |         | 8                                                                                  |
|                                                                                                    |         |                                                                                    |
|                                                                                                    | <b></b> |                                                                                    |
| Start casting or recording with VIA?<br>VIA will have access to all of the information<br>that is visible on your screen or played from<br>your phone while casting or recording. This<br>includes information such as passwords,<br>payment details, photos, messages, and audio<br>that you play. |         |                                                                                    |
| Cancel                                                                                                    |         | Start now                                                                          |
| 0                                                                                                    |         | $\langle \!\!\!\!\!\!\!\!\!\!\!\!\!\!\!\!\!\!\!\!\!\!\!\!\!\!\!\!\!\!\!\!\!\!\!\!$ |

### Click "Start now"